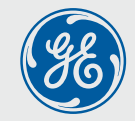

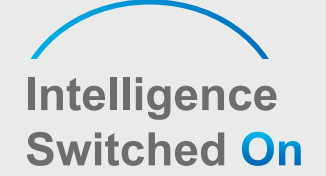

# GEP 4.6-10KW SINGLE PHASE USER MANUAL

# **Global Sales & Service Network**

99 Walker Street North Sydney NSW 2060 T: +61 284159833 support.au@gesolarinverter.com sales.au@gesolarinverter.com

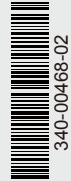

\* GE is a registered trademark of General Electric Company and is used under license by Jiangsu GoodWe Power Supply Technology Co., Ltd. © 2020 All Rights Reserved

Ver.1.2 SOLAR INVERTER

www.gesolarinverter.com

# TABLE OF CONTENTS

| 1 Symbols                                   | 01 |
|---------------------------------------------|----|
| 2 Safety Measures & Warning                 | 02 |
| 3 Product Introduction                      | 04 |
| 3.1 Inverter Overview                       | 04 |
| 3.2 Fackage                                 | 05 |
| 4 Installation                              | 06 |
| 4.1 Mounting Instructions                   | 06 |
| 4.2 Equipment Installation                  | 06 |
| 4.3 Electrical Connection                   | 08 |
| 4.4 Communication Connection                | 12 |
| 5 System Operation                          | 16 |
| 5.1 LCD Panel                               | 16 |
| 5.2 User Interface and System Configuration | 17 |
| 5.3 Wi-Fi/LAN Reset & Wi-Fi/LAN Reload      | 22 |
| 5.4 Precaution for Initial Startup          | 22 |
| 5.5 Special Adjustable Setpoints            | 23 |
| 6 Troubleshooting                           | 26 |
| 7 Caution                                   | 28 |
| 7.1 Checking The DC Switch                  | 28 |
| 7.2 Checking The Electrical Connection      | 28 |
| 8 Technical Parameters                      | 29 |

# **1 Symbols**

|          | Failure to observe a warning indicated in this manual may result in injury.              |
|----------|------------------------------------------------------------------------------------------|
| 4        | Danger of high voltage & electric shock.                                                 |
|          | Don't touch, hot surface!                                                                |
| <u> </u> | This side up. The package must always have the arrows point up.                          |
| 4        | No more than four identical packages stacked on each other.                              |
| <b>!</b> | Fragile.                                                                                 |
|          | Recyclable materials.                                                                    |
|          | Special disposal instructions.                                                           |
|          | Keep Dry.                                                                                |
|          | Refer to operation instructions.                                                         |
| 5min     | Wait at least 5 minutes after disconnecting the inverter before handling internal parts. |
| CE       | CE mark.                                                                                 |
|          |                                                                                          |

# 2 Safety Measures & Warning

- The GEP inverter strictly conforms and has been tested according to international safety regulations.
- The manufacturer strongly advises installers to follow local safety regulations during commissioning, operation and maintenance of the GEP inverter. Improper operation may result in electric shocks or damage to equipment and property.
- The installation, maintenance and connection of the inverters must be performed by qualified personnel, in compliance with local electrical standards, regulations and following the regulations of the local power suppliers, companies and related authorities.
- If the GEP inverter is unpacked but not put into use immediately, please put it back to the original package with the desiccant bag and seal it with tape.
- To avoid electric shocks, the DC input and AC output port of the inverters must be disconnected for at least 5 minutes before performing any installation or maintenance.
- The temperature of some components of the inverters may exceed 60°C during operation. To avoid burns, do not touch the inverter during operation. Let the inverter cool before operating.
- Keep children away from the inverter.
- Touching or changing inverter components without following manual instructions may cause personal injury, damage the inverters and could ultimately invalidate the warranty.
- The electronic components of the inverter could be damaged by static electricity. Appropriate
  methods must be adopted to prevent such damage, otherwise the warranty may be null and void.
- Ensure the output voltage of the proposed PV array is lower than the maximum rated input voltage of the inverter, otherwise the inverter may be damaged and the warranty may be null and void.
- When exposed to sunlight, the PV array generates dangerously high DC voltage. We strongly advise operators strictly follow instructions and avoid actions that put lives at risk.
- The PV modules should have as a minimum an IEC61730 class A rating protection.
- If the equipment is used in a way not authorized by the manufacturer, the equipment built-in protections may be damaged.
- In order to achieve complete equipment isolation: turn off the AC switch first, then turn off the DC switch.
- Do not insert or pull the AC or DC terminals when the inverter is in operation.
- An Arc Fault Detector is recommended to be installed on the DC side of an earthing photovltaic system.
- The inverter can exclude the possibility of DC residual currents to 6mA in the system, Where an external RCD is required in addition to the built-in RCMU, type A RCD must be used to avoid tripping.
- The PV is not grounded as default configuration.

To ensure IP65 protection is maintained, please make sure that the inverter is rigorously packed and its components are sealed properly. GE strongly suggests to install the inverter at most one day after it has been unpacked. If this is not the case and the installation takes longer, please re-seal all the unused terminals and ensure that the inverter and its components are not exposed to water or dust.

The manufacturer provides a standard warranty which comes with the inverter product and prepaid warranty extension solution for our customer. For further details please visit: www.gesolarinverter.com

# **3 Product Introduction**

### 3.1 Inverter Overview

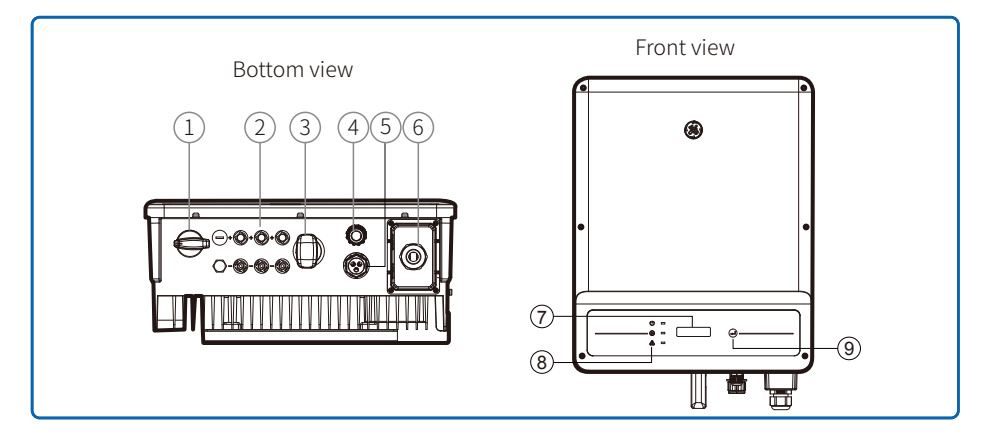

| Item | Name                         | Description                                                                                                    |
|------|------------------------------|----------------------------------------------------------------------------------------------------|
| 1    | DC Switch                    | During normal operation, it is in "on" state and it can shut down<br>the inverter after the inverter is disconnected from the grid by the AC breaker. |
| 2    | PV Input Terminal            | For PV string connection                                                                                                    |
| 3    | Wi-Fi /LAN Module (Optional) | For Wi-Fi or LAN communication                                                                                                    |
| 4    | DRED Function (Optional)     | For DRED communication                                                                                                    |
| 5    | CT and RS485 (Optional)      | For CT and RS485 Communication                                                                                                    |
| 6    | AC Output Terminal           | For AC cable connection                                                                                                    |
| 7    | LCD Display                  | Inverter operation data overview and parameter configuration.                                                                                         |
| 8    | Indicator Lights             | Display the state of the inverter                                                                                                    |
| 9    | Buttons                      | For configuration and viewing parameters.                                                                                                    |

# 3.2 Package

The unit is thoroughly tested and strictly inspected before delivery. Damage may still occur during shipping.

- 1. Check the package for any visible damage upon receiving.
- 2. Check the inner contents for damage after unpacking.
- 3. Check the package list below.

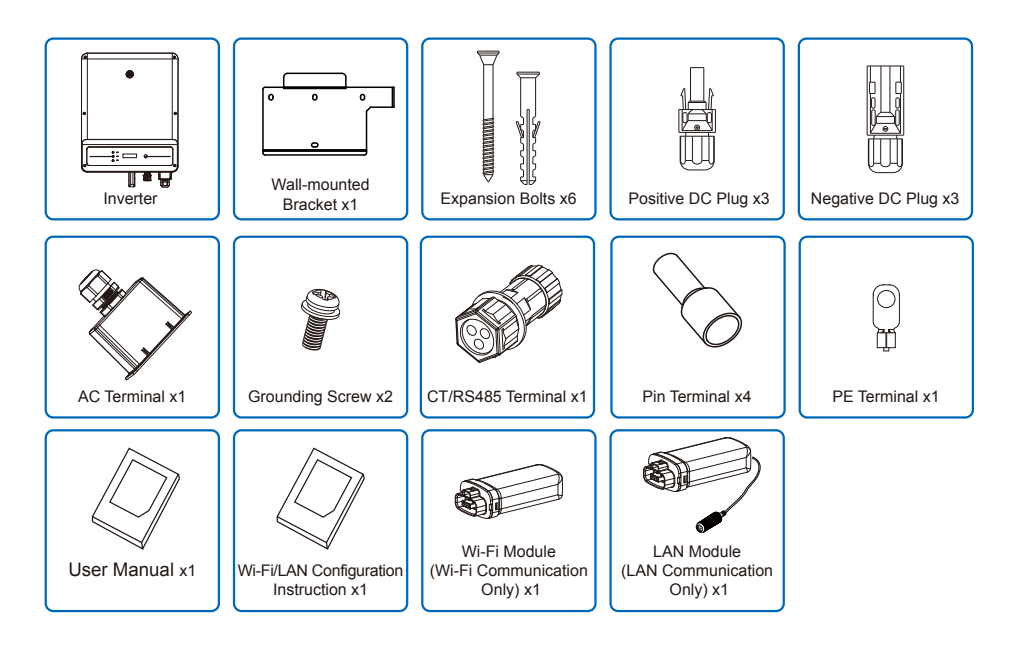

# **4** Installation

### 4.1 Mounting Instructions

- 1. In order to achieve optimal performance, the ambient temperature should be lower than 45°C.
- 2. For easy maintenance, we suggest to install the inverter at eye level.
- 3. Inverters should not be installed near flammable and explosive items. Strong electro-magnetic charges should be kept away from installation site.
- 4. Product label and warning symbols should be located and placed in a manner that can be easily ready by users.
- 5. Ensure the inverter is installed in a location that is protected from direct sunlight, rain and snow.

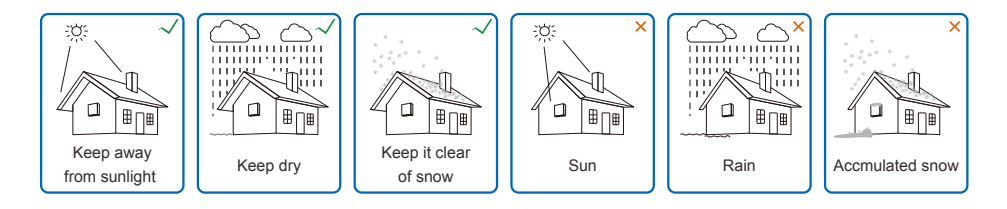

## 4.2 Equipment Installation

### 4.2.1 Select installation location

Please take the following points into consideration when you selecting a proper location to install inverter.

- 1. Please choose appropriate mounting methods and installation location taking both the weight and dimension of inverter into account.
- 2. The location must be well ventilated and sheltered from direct sunlight.
- 3. Install the inverter vertically or with a backward tilt up to 15 degrees maximum. No lateral tilt is allowed. The inverter should not be tilted sideways. The area of the connectors should point downwards.

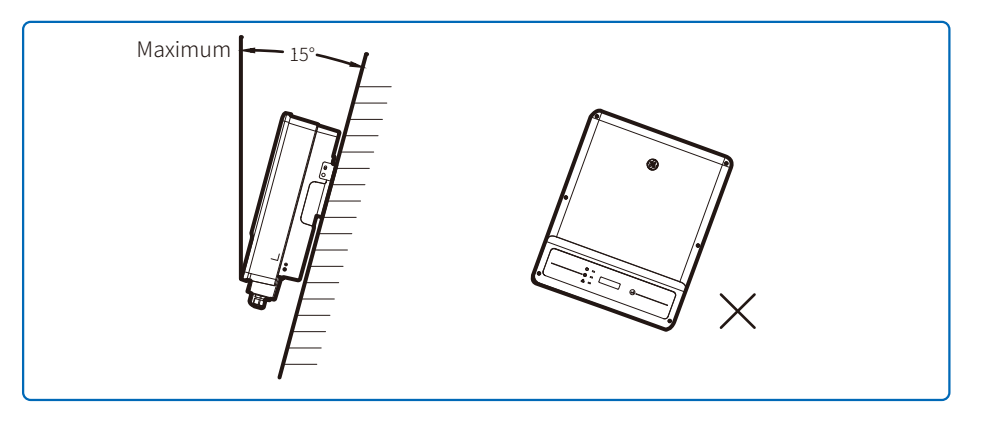

4. To guarantee the enough space for heat dissipation and facilitate the installation and removal, the spacing around the inverter should meet the requirements as demonstrated in the following illustration.

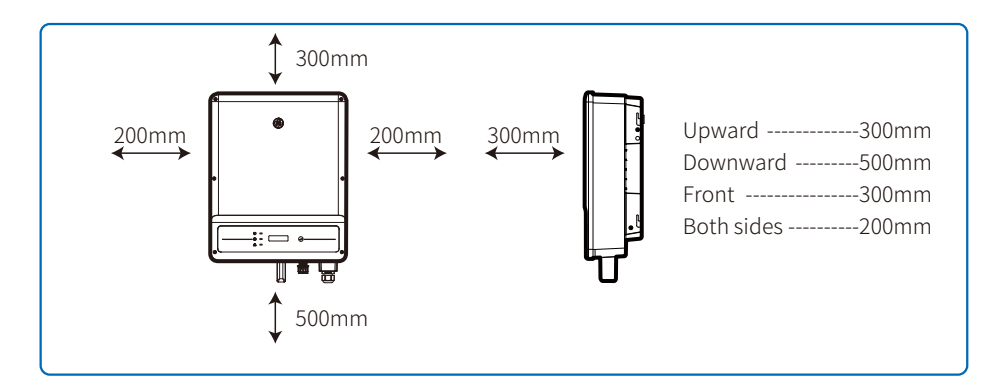

### 4.2.2 Mounting procedure

- 1. Use the wall-mount bracket as a template and drill holes with 10mm in diameter and 80 mm in depth on the wall.
- 2. Fix the wall-mount bracket on the wall with the expansion bolts in the accessories bag.
- 3. Hold the inverter by the side groove.
- 4. Mount the inverter onto the wall-mount bracket.

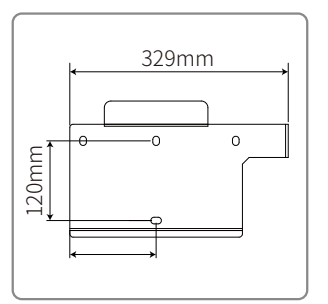

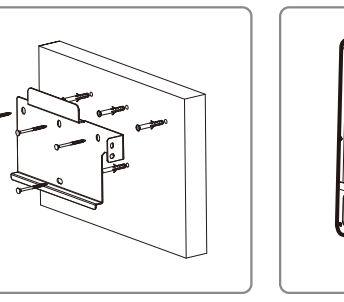

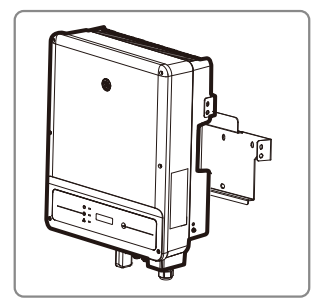

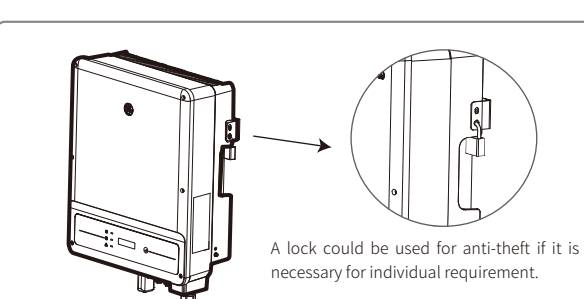

# **4.3 Electrical Connection**

### 4.3.1 AC Side Connection

- 1. When connecting the inverter, please make sure to adjust the voltage and the frequency in compliance with grid regulations and the specifications of the inverter installed.
- 2. Add a breaker or fuse to the AC side. Please note that the specification should be more than 1.25 times the rated AC output current.
- 3. The PE wire of the inverter should be connected to earth. Make sure the impedance of neutral wire and earth wire is less than  $10\Omega$ .
- 4. Disconnect the breaker or fuse between the inverter and the utility.
- 5. When laying the AC Wire make sure that the protective earthing conductor is not strained.

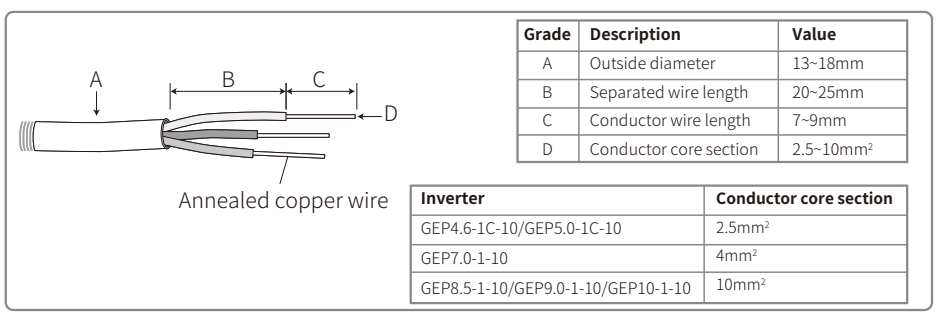

**Step 1:** Put AC cable through terminal cover follow the sequence.

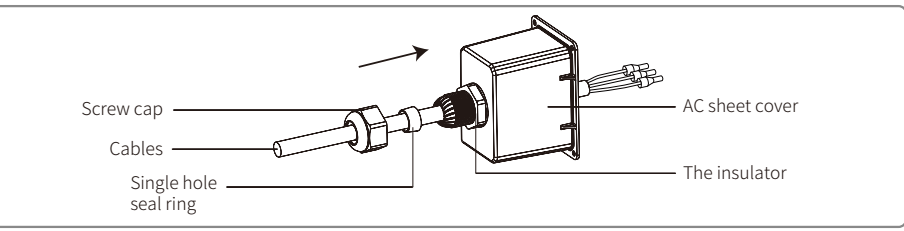

Step 2: Press the 3 connectors on cable conductor core tightly.

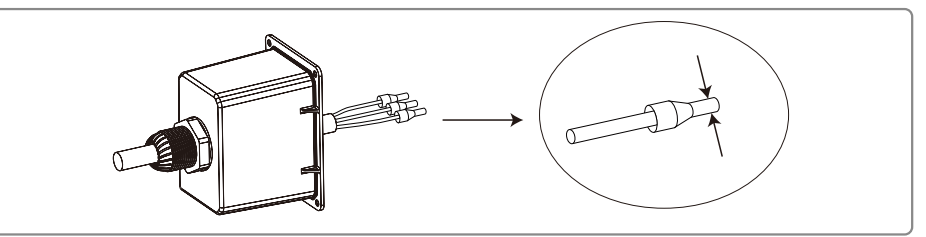

**Step 3:** Connect the assembled AC cables into AC terminals with fastening torque about 2.0-2.5N.m. Then lock the cover and screw the cap.

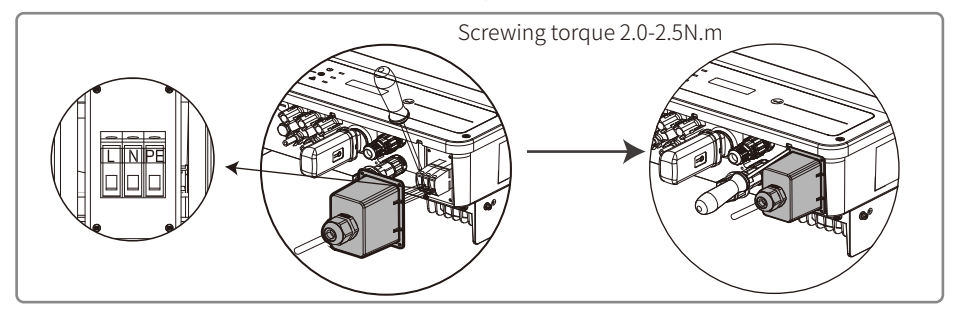

### 4.3.2 AC circuit breaker and leakage current protection device

Please install an independent two pole circuit breaker to protect the inverter and make sure it is safe to disconnect it from the grid.

In addition to the built-in RCMU, an external RCD is required to ensure that the inverter system does not carry DC residual currents. To avoid tripping, the types A can be used.

| Inverter Model            | Recommended Circuit Breaker Specifications |
|---------------------------|--------------------------------------------|
| GEP4.6-1C-10/GEP5.0-1C-10 | 32A                                        |
| GEP7.0-1-10/GEP8.5-1-10   | 50A                                        |
| GEP9.0-1-10/GEP10-1-10    | 63A                                        |

Note: it is not recommended that multiple inverters share a single circuit breaker.

The integrated leakage current detection device of the inverter can detect external leakage current in real time. When the detected leakage current exceeds the limit value, the inverter will quickly disconnect from the grid. If the leakage current protection device is installed externally, the action current should be 300mA or higher.

### 4.3.3 DC Side Connection

1. Before connecting the PV strings, please ensure the plug connectors have the correct polarity. Incorrect polarity has the potential risk to cause permanent damage to the inverter.

2. The open circuit voltage of the PV strings cannot exceed the maximum input voltage of the inverter.

3. Only the DC connectors supplied by the manufacturer are suitable for use.

4. The positive and negative pole should not be connected to the PE wire (ground wire). Not following this instruction may cause damage to the inverter.

5. Red wire represents positive, black wire represents negative.

6. For the GE series the minimum insulation resistance to the ground of the PV panels must exceed  $20k\Omega(R=600/30mA)$ . There is risk of electric shock if this minimum resistance requirement is not met.

Note:There is risk of burning if the DC connector is not connect tightly, you can hear the "Click" sound to confirm the connectivity.

### There are four types of DC connectors, DEVALAN, MC4, AMPHENDL H4 and QC4.10 series.

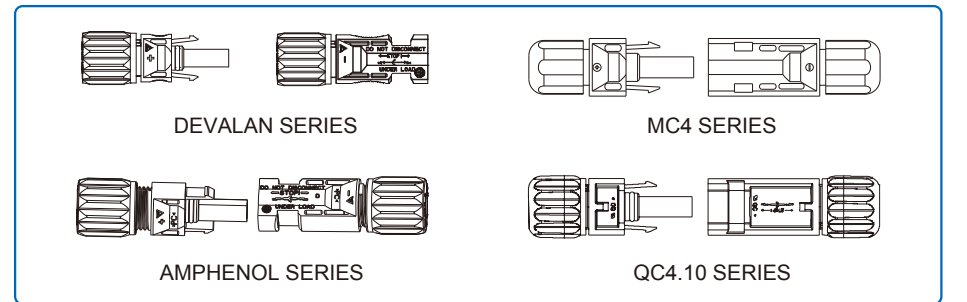

Note: The actual DC connector used is shown in the accessory box.

DC cable specification:

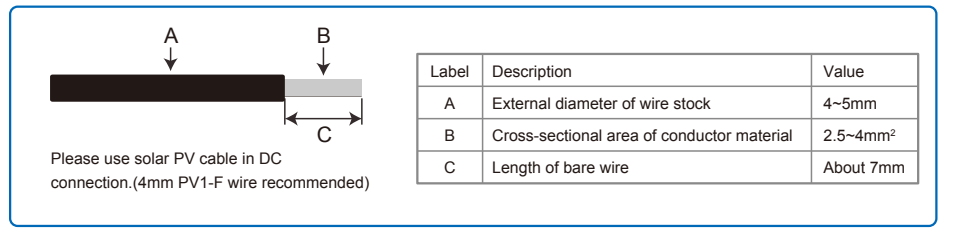

### The installation method of DC connector.

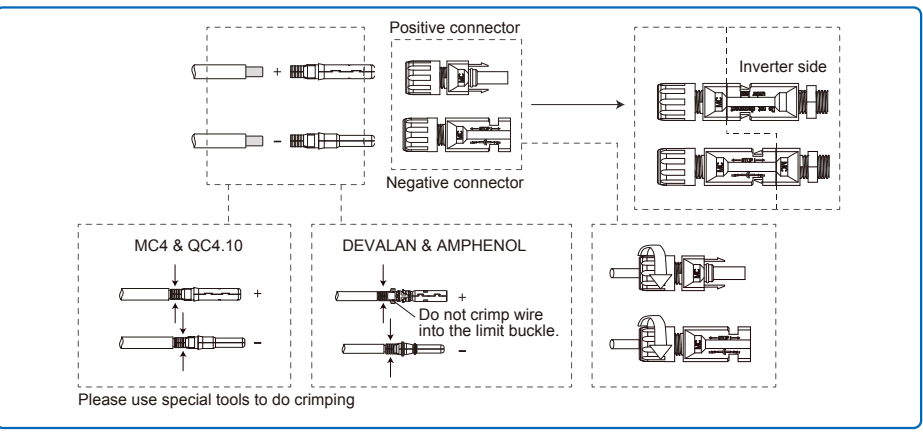

### 4.3.4 Earth Terminal Connection

The inverter is equipped with earth terminal according to the requirement of EN 50178.

All non-current carrying exposed metal parts of the equipment and other enclosures in the PV power system must be grounded.

Please follow the steps below to connect "PE" cable to ground.

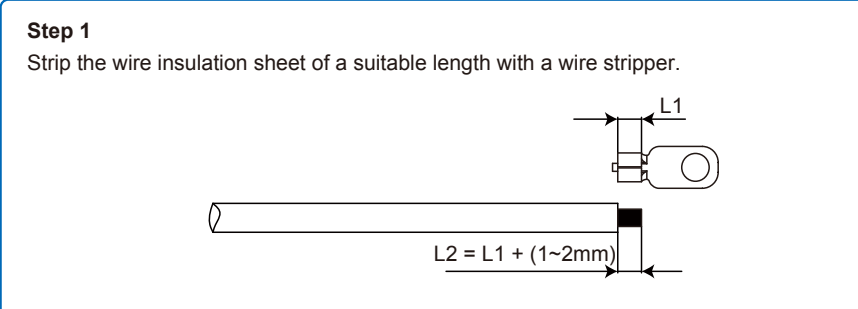

### Step 2

Insert the stripped wire into the terminal and compress it tightly by crimping pliers.

### Step 3

Fix the earth wire

In order to improve the corrosion resistance of the terminal, it is recommended to apply silica gel on the earth terminal for corrosion protection after the grounding cable connection is completed.

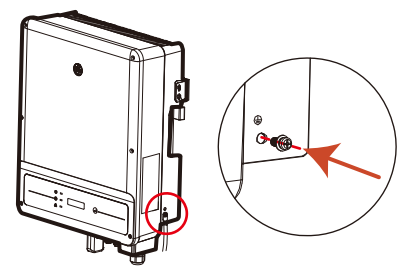

| NO.          | Name                                          | Explanation            |
|--------------|-----------------------------------------------|------------------------|
| A            | Cold-pressed terminal                         | N/A                    |
| В            | Screw                                         | M5*14 (1~1.5Nm)        |
| С            | Yellow and green line                         | N/A                    |
| Inve         | rter                                          | Conductor core section |
|              |                                               |                        |
| GEP4         | .6-1C-10/GEP5.0-1C-10/                        | 6mm <sup>2</sup>       |
| GEP4<br>GEP7 | .6-1C-10/GEP5.0-1C-10/<br>.0-1-10/GEP8.5-1-10 | 6mm <sup>2</sup>       |

### **4.4 Communication Connection**

After the replacement of the Wi-Fi/LAN, the new module can work only after restarting PV array connected to the inverter.

This port is used for connection of Wi-Fi or LAN module only. No connection to USB is allowed. Do not connect PC or other device to this port.

### 4.4.1 Wi-Fi Communication

Wi-Fi communication option is only applicable to Wi-Fi version inverter and Wi-Fi communication module is required. Please refer to "WIFI/LAN Configuration Instruction" in the accessory box for detailed instruction.

The Wi-Fi module installation of GEP inverter is shown below.

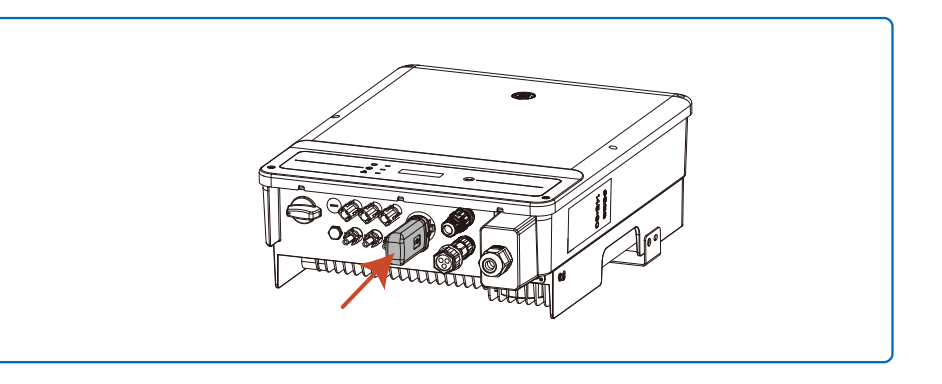

### 4.4.2 LAN Communication

LAN Communication is only applicable to LAN version inverter and LAN Communication module is required.

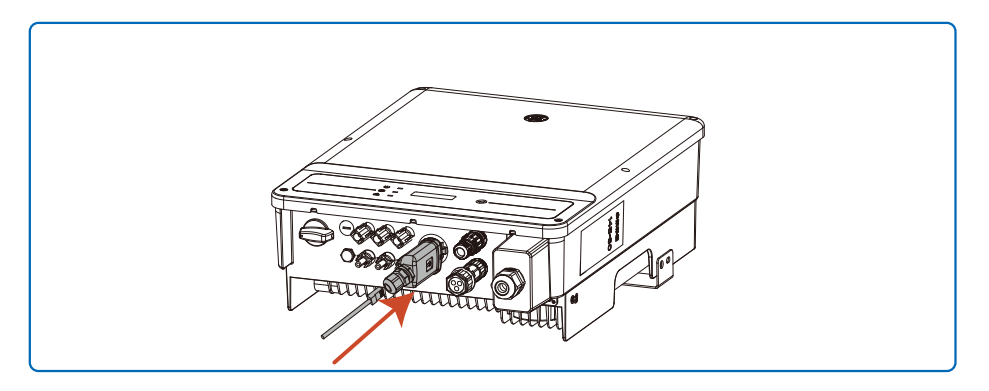

### 4.4.3 DRED / CT(Power Limit Device) /RS485 Connection

DRED (Demand Response Enabling Device) is only for Australia and New Zealand installations, in compliance with Australian and New Zealand safety requirements, and DRED is not provided by the manufacturer.

DRED should be connected to the COM port with 6-Pin as illustrated below.

Please connect the cables in order as shown in the right table.

CT(Power Limit Device) and RS485 communication ports are optional based on the demand of the clients.

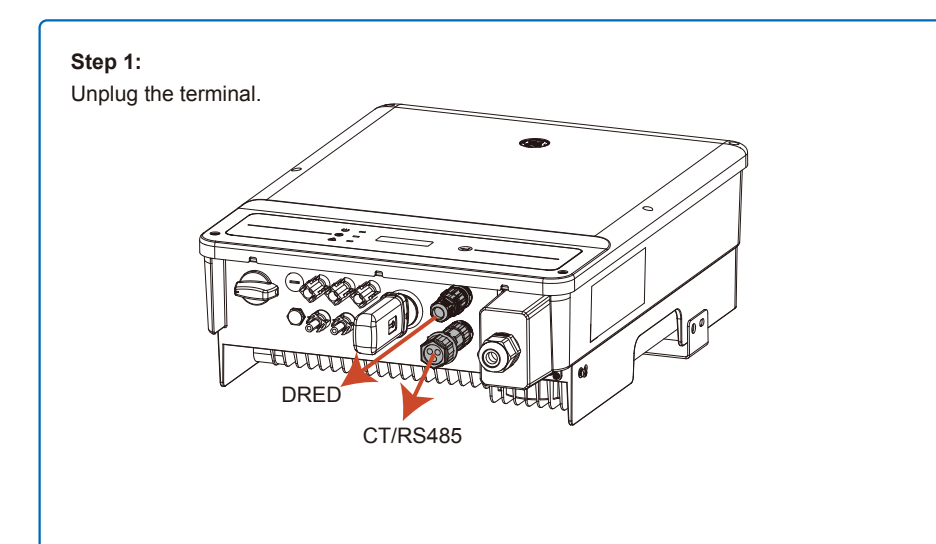

### Step 2:

Dismount the terminal.

Note: There is an 6-Pin terminal in the accessory box.

For 6-Pin terminal

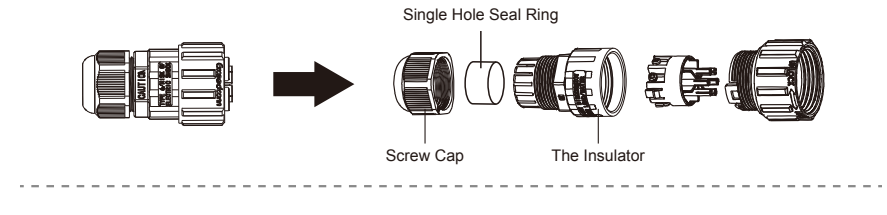

### Step 3:

Connection of DRED

Please connect the cables in order as shown in the right table.

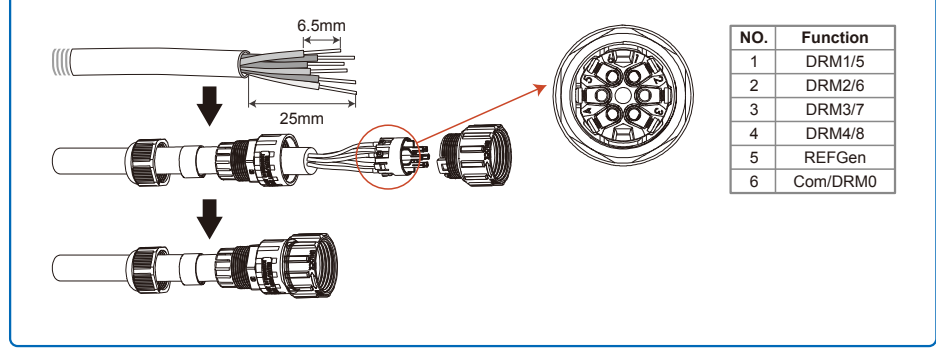

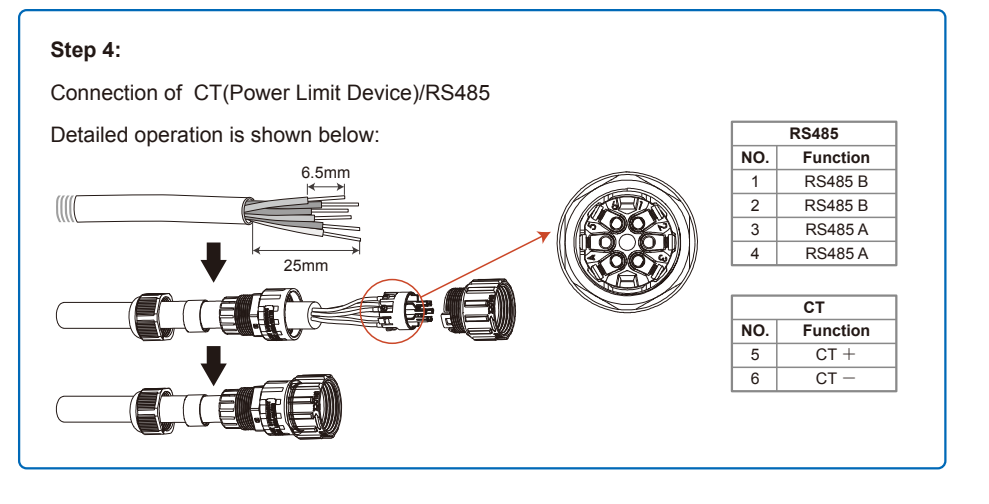

1.DRED connection is only available for Australia and New Zealand.

2.Supported DRM command: DRM0, DRM5, DRM6, DRM7, DRM8.

3.After installation is completed, please set up power limiting function referring to section 5.2.

4.Please pay attention to the direction of CT when wiring. CT clip should be locked tightly. The white&black cable should connect Wire 2, the black cable should connect Wire 1. Tighten them with a screwdriver. Make sure CT cables connected to the right output phase wires of inverter when in use.

If any of the terminals is not used, please use the corresponding waterproof rubber gland or cap to seal it.

### 4.4.4 Export Power Limit Connection Diagram

The methods of connecting the Power Limiting device CT is shown below. For the detailed installation procedure of CT, please refer to Step 4 of 4.4.3.

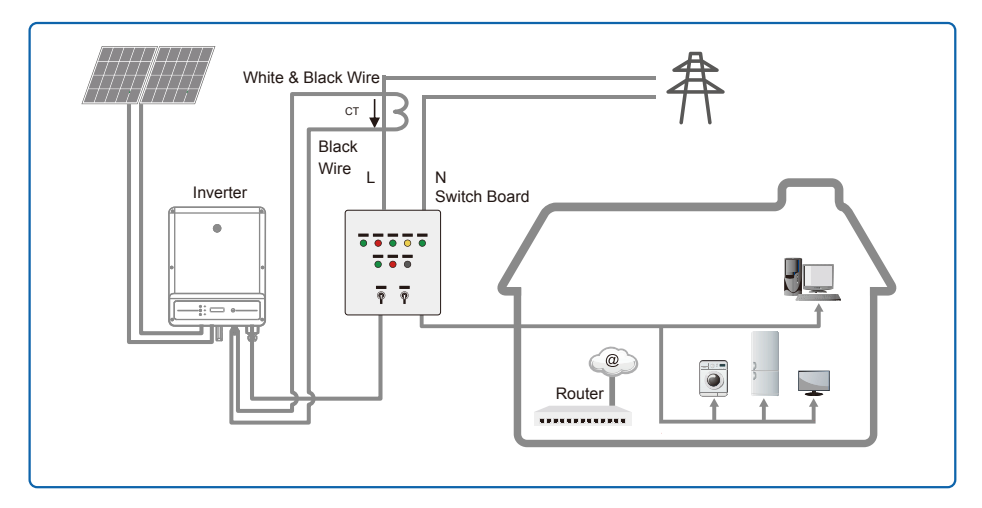

### 4.4.5 Earth Fault Alarm(Only for Australia and New Zealand)

In compliance with the section 13.9 of IEC62109-2, the GEP inverter is equipped with an earth fault alarm. When earth fault occurs, the fault indicator at the front LED screen will light up. On inverters with Wi-Fi communication, the system sends an email with the fault notification to the customer. For inverters without Wi-Fi, the buzzer of the inverter will keep ringing for one minute and ring again at 30-minute intervals until the fault is resolved. (This function is only available in Australia and New Zealand).

### 4.4.6 Monitoring Portal

Portal is an online monitoring system. After completing the installation of commu - nication connection, you can access <u>portal.gesolarinverter.com</u> or download the 'Power Sight' App by scanning the QR code to monitor your PV plant and device. Please contact after-sales for further details.

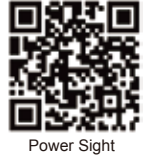

# **5** System Operation

### 5.1 LCD Panel

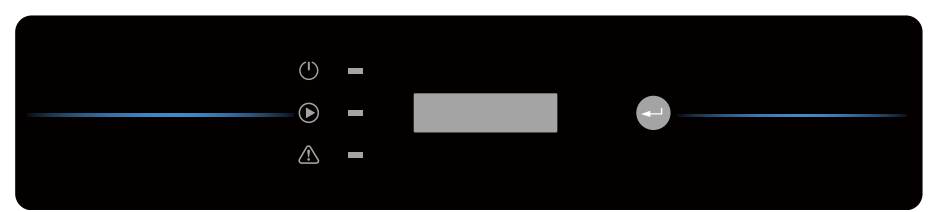

| INDICATOR    | STATUS | ATUS EXPLANATION                                |  |
|--------------|--------|-------------------------------------------------|--|
|              |        | ON=COMMUNICATION CONNECTED/ACTIVE               |  |
|              | шш     | BLINK 1=COMMUNICATION SYSTEM RESETTING          |  |
| (I) Power    |        | BLINK 2=NOT CONNECT TO ROUTER                   |  |
| Yellow       |        | BLINK 4=COMMUNICATION SERVER PROBLEM            |  |
|              |        | BLINK =RS485 CONNECTED                          |  |
|              |        | OFF=COMMUNICATION NOT ACTIVE                    |  |
| Running      |        | ON=INVERTER IS FEEDING POWER                    |  |
| Green        |        | OFF=INVERTER IS NOT FEEDING POWER AT THE MOMENT |  |
| Alarm<br>Red |        | ON=FAULT OCCURRED                               |  |
|              |        | OFF=NO FAULT                                    |  |

### 5.2 User Interface And System Configuration

Set Country /Region's Safety Setting :

If display shows "**Select-Country/Region**", then long press (2S) the key to enter the second level menu. Short press to browse the countries available. Please wait (10s) after choosing the suitable country/region's safety setting according the location of installation.

### 1. A schematic of the display screen is shown as below:

Normal Pac=6000.0W

Display area is divided as follows:

| Line 1 |  |
|--------|--|
| Line 2 |  |

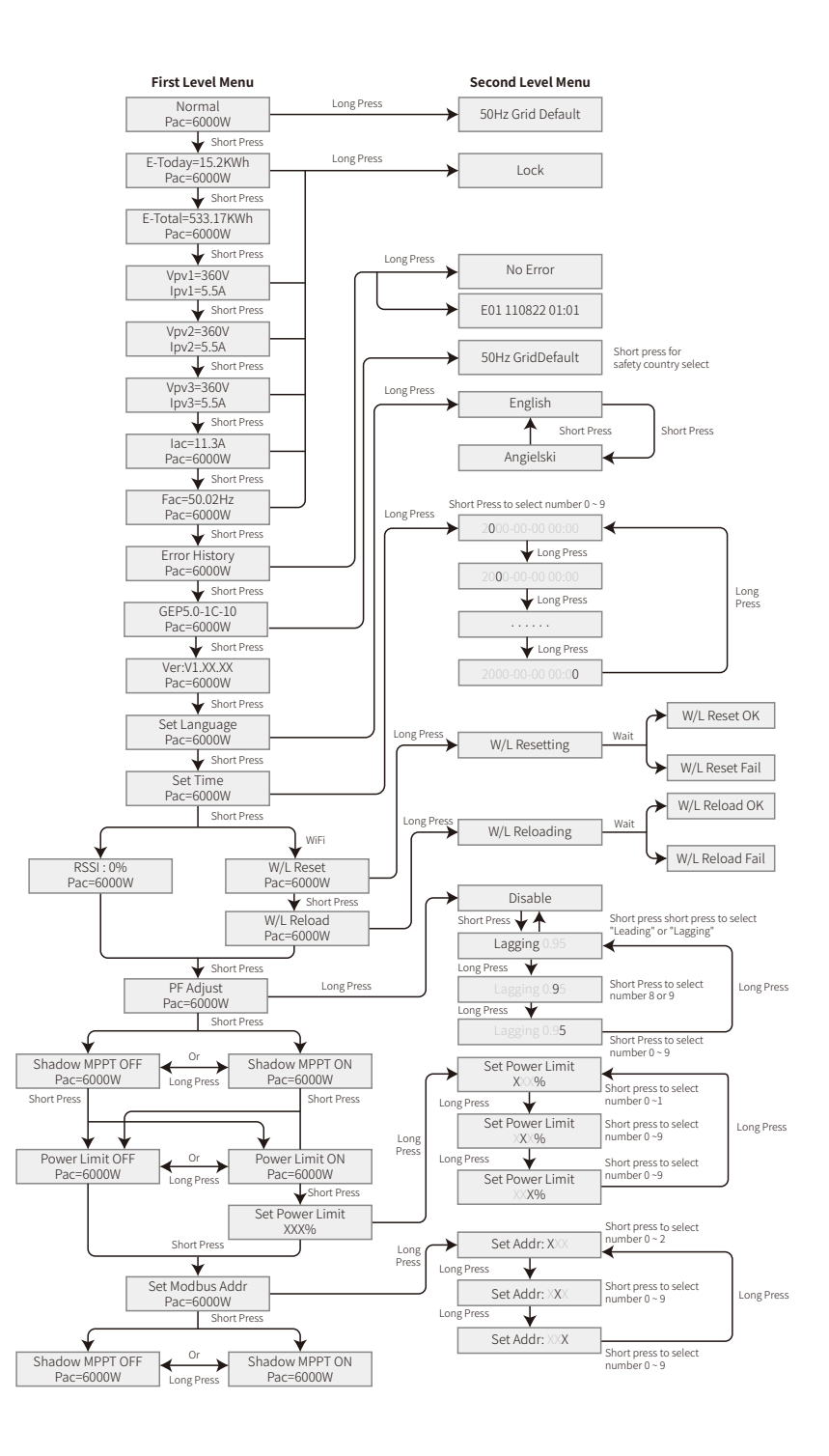

### 2. Display area

Line 1---Working status information

Line 2---Diaplays of the real-time power generated by the inverter.

This area displays the status information. "Waiting Pac=0.0W" indicates the inverter is standing by for power generation; "Checking\*\*S Pac=0.0W" (checking time is based on safety, and varies from country/region to country/region) indicates the inverter is self-checking, counting down and preparing for power generation. "Normal Pac=6000.0W" indicates the inverter is generating power. If any condition of the system is abnormal, the screen will display an error message. Refer to the chapter Troubleshooting.

Through button operation, the screen can display different information such as operation parameters and power generation status in this area.

### 3. Operation of the display

There are 2 modes of button operation: short press and long press.

The display allows access to the configuration of the basic parameters. All the languages, time and country/region safety setting can be configured by pressing the buttons. The menu shown in the LCD display area has two levels. Short pressing or long pressing will take you to different menus. Normally, in all levels of the menu, if no action is taken over 20 seconds, the backlight of the LCD display will be switched off, and the display will automatically revert to the first item of the first level menu, and then any modifications made to the data will be stored into internal memory.

Items in the first level menu will be locked if the second level menu doesn't show. For these items, when the button is pressed for two seconds, the LCD will display the word "**Lock**",the display will stay in the lastest locked menu. The locked menu can only be unlocked through system mode switching, fault occurrence or button operation.

### 4. Menu introduction

• When the PV panel is feeding power to the inverter, the screen will show the first-level menu.

• The initial display is the first item of the first level menu, and the interface displays the current status of the system, it shows "Waiting Pac=0.0W" in the initial state; it shows "Normal Pac=6000.0W" during power generation mode; if there is something wrong with the system, an error message is shown. Please refer to the chapter Troubleshooting.

The way to view all the data in the menu:

• Short press the button to enter the E-Today menu which displays the total power generation for today.

- Short press the button to enter the E-Total menu which displays the total power generation up to today.
- $\bullet$  Short press the button to enter the menu which displays the PV1 voltage in "V" and current in "A".
- $\bullet$  Short press the button to enter the menu which displays the PV2 voltage in "V" and current in "A".

- $\bullet$  Short press the button to enter the menu which displays the PV3 voltage in "V" and current in "A".
- $\bullet$  Short press the button to enter the Vac which displays the grid voltage in "V".
- Short press the button to enter the Fac which displays the grid frequency in "Hz".
- Ways to view Error message:
- Short press the button to enter the Error Message History menu.

Long press (2s) the button to enter the second level menu of error detection. The last five inverter error message will be shown by short pressing the button in this second level menu. The records include error message and error times (190520 15:30). Error message can be found in "5.3 Erroe message".

• The way to view model name and reconfigure safety country/region:

From the error message history item in the first level menu, short press the button once to see model name.

If you want to change the country/region's safety setting , please long press the button for 2 seconds, then the LCD screen will access to the second level menu.

In the second level menu, short pressing the button can change the safety country/region. If you change nothing in second level menu and without pressing button over 20 seconds, then the backlight of LCD will power off and return to the first level menu.

View software version

Short press the button from the model name item to check the software version in the first level menu.

### 5. Basic setting:

• Set language:

Short press the button to enter the Set Language menu. Long press (2s) the button to enter the second level menu. Short press to browse the available languages. If you change nothing in second level menu and without pressing button over 20 seconds , then the backlight of LCD will power off and screen return to the first level menu.

• Set time:

From Set language menu in the first level, short press the button to enter the Set Time menu.

Long press (2s) the button to enter the second level menu. The initial display is "**2019-00-00 00:00**", in which the first four numbers represent the year (e.g 2000-2099); the fifth and sixth numbers represent the month (e.g 01-12); the seventh and the eighth numbers represent the date(e.g 01-31). The remaining numbers represent the time.

19

Short press to change the number in current location, and long press (2s) to move the cursor to next position. The inverter will store the time if there is no input over 20 seconds, and the LCD will automatically return to the main menu and the backlight will switch off.

• MPPT (Maximum Power Point Track) function for Shadow:

The default setting for shadow optimizer is disabled.

Please do not enable the function when there is no shadow on panel. Otherwise it could lead to generating less power.

Short press the button to enter Shadow Optimize menu. When it shows "**Shadow MPPT OFF**", it means the shadow optimizer is off. Long press the button for 2s to turn on the function.

• Power limiting function setting

The Operations of the ON/OFF power limiting function (the default is OFF) and the power limiting settings (the default is 2% rated) are shown below:

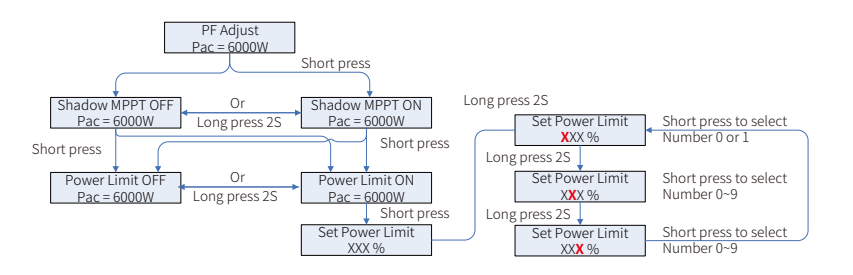

### Note:

If the power limiting function is ON, the maximum output power of the inverter will be limited to the value of the power limiting settings.

You need to enter a password before being able to set the power limit. The default password is "1111".(This function is only available for Australia/New Zealand)

### 6. Operation of display under grid-connected mode.

When the input voltage reaches the inverter's start up voltage, the LCD starts to work, the yellow light will be turned on and the LCD will display "**Waiting**". More information will be displayed within a few seconds. If the inverter is connected to the grid, "**Checking XXs**" will be displayed and a countdown will commence from XX seconds (Different countries or regions have different regulation of time for countdown). When it shows "**Checking 0S**", you will hear the relay be triggered some times. Then the LCD will display "**Normal**". The instant power output will be shown at the bottom of the LCD.

### 5.3 Wi-Fi/LAN Reset & Wi-Fi/LAN Reload

The two functions are only available for Wi-Fi/ LAN model inverters.

W/L Reset will reboot the Wi-Fi/LAN module without erasing the existing settings.

W/L Reload will recover the Wi-Fi/LAN module back to factory settings.

Please configure the Wi-Fi/LAN as 4.4.1 after using the function.

Press the button until the LCD displays "**W/L Reset**", then long press (2S) until the LCD displays "**W/L Resetting...**". Stop press and wait for the screen to show "W/L Reset OK" or "**W/L Reset Failed**".

Press the button until the LCD displays "**W/L Reload**", then long press (2S) until the LCD displays "**W/L Reloading...**". Stop pressing and wait for the screen to show "W/L Reloading OK" or "**W/L Reloading Failed**".

### 5.4 Reload of Wi-Fi/LAN Module using Button

Long press the button on the Wi-Fi/LAN module for at least 5 seconds and then release to restore factory settings when the inverter is powered on.special software. If insterested, please contact After-Sales. The software installation package are available on the offical website. Alternatively, please contact after-sales for more information.

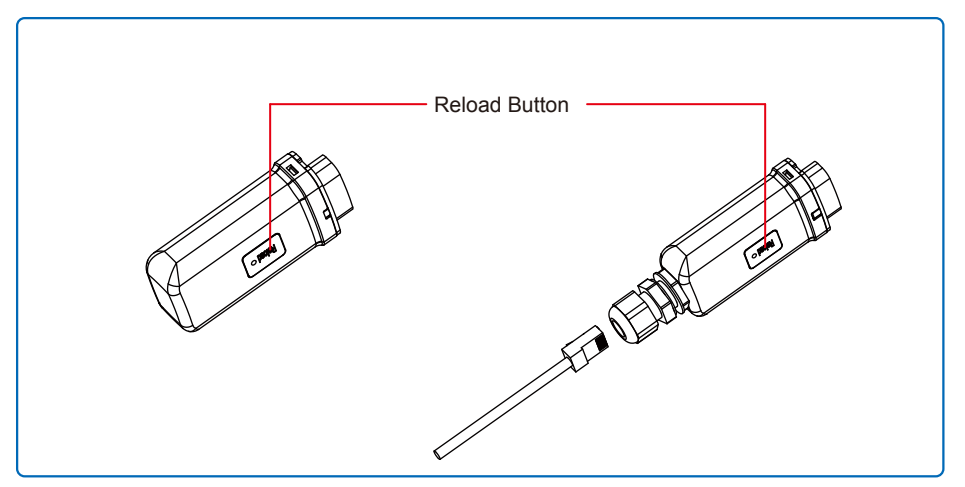

### 5.5 Precaution For Initial Startup

- 1. Make sure the AC circuit is connected and the AC breaker is turned off.
- 2. Make sure the DC cable between inverter and PV string is connected, and the PV voltage is normal.
- 3. Turn on the DC switch, and set safety country according to the local regulation.
- 4. Turn on the AC breaker. Check the inverter work is working normally.

# 5.6 Special Adjustable Setpoints(Only for Australia and New Zealand)

The inverter has a field in which the user can set functions, such as trip points, trip times, reconnect times, active and inactive QU curves and PU curves. It is adjustable through special software. If needed, please contact after-sales. To obtain software manuals, you can download them from the official website or contact after-sales.

### 5.6.1 PF Power Curve Mode

PF power curve mode can be modified by Modbus communication method, specifically according

to the inverter Modbus address and Modbus register value, according to the set range in the set the corresponding value.

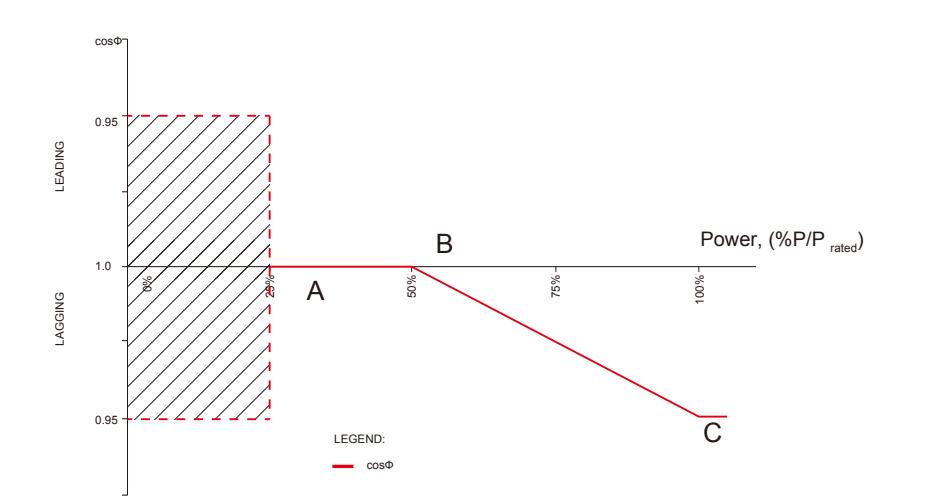

| PF Power Curve Mode                                                                   |          |          |          |          |
|---------------------------------------------------------------------------------------|----------|----------|----------|----------|
| Function Default value (Australia) Default value (New Zealand) Setting range Register |          |          |          | Register |
| PF curve mode enable or disable                                                       | 0        | 0        | "0"or"1" | 40600    |
| B %P/Prated                                                                           | 50 (50%) | 50 (50%) | 30%~80%  | 40603    |
| C Power factor                                                                        | 0.9      | 0.9      | 0.8~1    | 40606    |

### 5.6.2 PU Curve Mode

The PU curve mode can be modified by Modbus communication method, specifically according to the inverter Modbus address and Modbus register value, according to the set range to set the corresponding value.

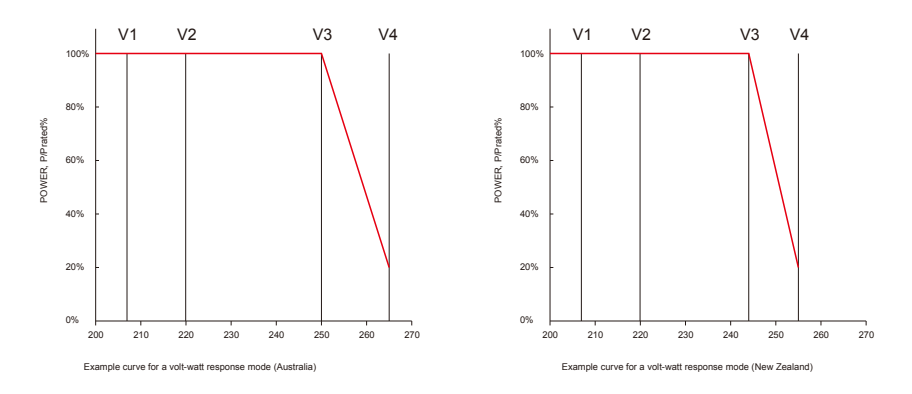

| PU curve Mode                   |                           |                             |               |          |
|---------------------------------|---------------------------|-----------------------------|---------------|----------|
| Function                        | Default value (Australia) | Default value (New Zealand) | Setting range | Register |
| PU curve mode enable or disable | 1                         | 1                           | ""0"or"1"     | 40680    |
| V1 voltage ratio                | 900 (207V)                | 900 (207V)                  | 0~2000        | 40683    |
| P1 power ratio                  | 1000 (100%*Pn)            | 1000 (100%*Pn)              | 0~1500        | 40684    |
| V2 voltage ratio                | 956 (220V)                | 956 (220V)                  | 0~2000        | 40685    |
| P2 power ratio                  | 1000 (100%*Pn)            | 1000 (100%*Pn)              | 0~1500        | 40686    |
| V3 voltage ratio                | 1087 (250V)               | 1061 (244V)                 | 0~2000        | 40688    |
| P3 power ratio                  | 1000 (100%*Pn)            | 1000 (100%*Pn)              | 0~1500        | 40689    |
| V4 voltage ratio                | 1152 (265V)               | 1109 (255V)                 | 0~2000        | 40690    |
| P4 power ratio                  | 200 (20%*Pn)              | 200 (20%*Pn)                | 0~1500        | 40691    |

Example: Set the ratio of V1 voltage to 1100, corresponding to the rated voltage of 230 V, V1 = 230 \* 110% = 253 V.

Example: Set P1 power ratio to 900 and the corresponding power to 0.9\* rated power.

### 5.6.3 QU Curve Mode

QU curve mode can be modified by Modbus communication, specifically according to the inverter Modbus address and Modbus register value, according to the set range to set the corresponding value.

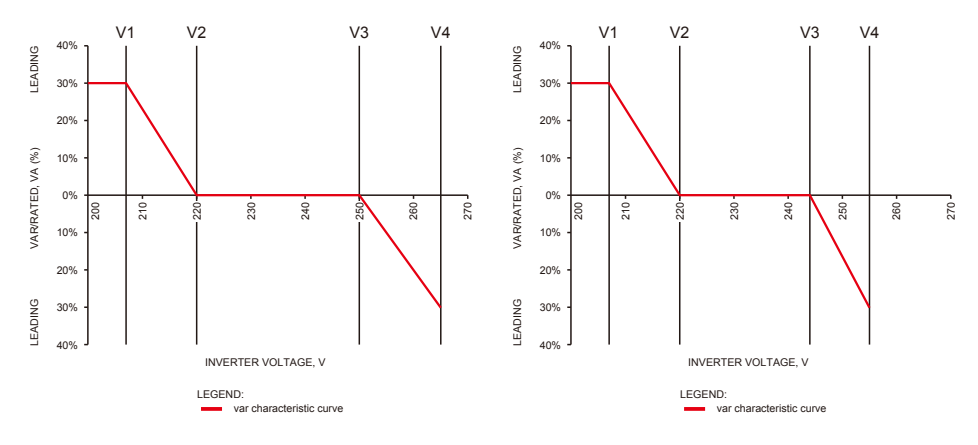

| QU curve Mode                   |                           |                             |               |          |
|---------------------------------|---------------------------|-----------------------------|---------------|----------|
| Function                        | Default value (Australia) | Default value (New Zealand) | Setting range | Register |
| QU curve mode enable or disable | 0                         | 0                           | "0"or"1"      | 40650    |
| V1 voltage ratio                | 900 (207 V)               | 900 (207 V)                 | 0~2000        | 40653    |
| Q1 reactive power ratio         | 300 (30%*Pn)              | 300 (30%*Pn)                | 0~600         | 40654    |
| V2 voltage ratio                | 957 (220 V)               | 957 (220 V)                 | 0~2000        | 40655    |
| Q2 reactive power ratio         | 300 (30%*Pn)              | 300 (30%*Pn)                | 0~1500        | 40656    |
| V3 voltage ratio                | 1087 (250 V)              | 1061 (244 V)                | 0~2000        | 40657    |
| Q3 reactive power ratio         | 300 (30%*Pn)              | 300 (30%*Pn)                | 0~1500        | 40658    |
| V4 voltage ratio                | 1152 (265 V)              | 1109 (255 V)                | 0~2000        | 40659    |
| Q4 reactive power ratio         | 300 (30%*Pn)              | 300 (30%*Pn)                | 0~600         | 40660    |

Example: Set the ratio of V1 voltage to 1100, corresponding to the rated voltage of 230 V, V1 = 230 \* 110% = 253 V.

Example: Set Q1 reactive power ratio to 300, corresponding reactive power Q1=30%\* rated power.

### 5.6.4 Power Recovery Rate

The power recovery rate can be modified by Modbus communication, specifically according to

the inverter Modbus address and Modbus register value, according to the set range to set the

### corresponding value.

| Function                     | The default value (Australia & New Zealand) | Setting range | Register |
|------------------------------|---------------------------------------------|---------------|----------|
| Power recovery rate Settings | 16 (16%Pn/min)                              | 5~100         | 40536    |

If you need to change the above Settings, please contact our after-sales service.

# **6** Troubleshooting

If the Inverter is not able to work properly, please refer to the following instructions before contacting your local service. If any problems arise, the red (FAULT) LED indicator on the front panel will light up and the LCD screen will display relevant information. Please refer to the following table for a list of error messages and associated solutions.

| Type of fault     |                   | Troubleshooting                                                                                                    |
|-------------------|-------------------|----------------------------------------------------------------------------------------------------|
| System<br>Failure | Isolation Failure | <ol> <li>Disconnect DC switch, take off DC connector, check the impedance between PV (+) &amp; PV(-) to earth.</li> <li>If impedance is less than 100 kΩ, please check the insulation of PV string wiring to earth.</li> <li>If impedance is large than 100 kΩ, please contact local service office.</li> <li>Take off AC connector, measure the impedance between neutral wire and PE line. If it is larger than 10KΩ, please check AC wiring.</li> </ol> |
|                   | Ground I Failure  | <ol> <li>The ground current is too high.</li> <li>Take off the inputs from the PV panel and check the peripheral AC system.</li> <li>When the problem is cleared, reconnect the PV panel and check the Inverter status.</li> <li>Contact local service office for help if the problem still persist.</li> </ol>                                                                                                    |
|                   | Vac Failure       | <ol> <li>The PV Inverter will automatically restart within 5 minutes if the grid returns to<br/>normal.</li> <li>Make sure grid voltage conforms to specifications.</li> <li>Make sure neutral (N) wire and PE wire are well connected.</li> <li>Contact local service office for help if the problem still persist.</li> </ol>                                                                                                    |
|                   | Fac Failure       | <ol> <li>Grid is not connected.</li> <li>Check grid cable connection.</li> <li>Check availability of grid.</li> </ol>                                                                                                    |
|                   | Utility Loss      | <ol> <li>Grid is not connected.</li> <li>Check if the power cable is connected with grid.</li> <li>Check the availability of power from the grid.</li> </ol>                                                                                                    |
|                   | PV Over Voltage   | <ol> <li>Check whether PV open circuit voltage is higher or too close to the maximum<br/>input voltage.</li> <li>If the problem still persist when PV voltage is less than the maximum input<br/>voltage, contact local service office for help.</li> </ol>                                                                                                    |
|                   | Over Temperature  | <ol> <li>The internal temperature is higher than normal specified value.</li> <li>Reduce ambient temperature.</li> <li>Move the inverter to a cool place.</li> <li>If the problem still exists, contact local service office for help.</li> </ol>                                                                                                    |

| Type of fault       |                                         | Troubleshooting                                                                                                    |  |  |  |
|---------------------|-----------------------------------------|----------------------------------------------------------------------------------------------------|--|--|--|
| Inverter<br>Failure | Relay-Check Failure                     |                                                                                                    |  |  |  |
|                     | DCI Injection High                      |                                                                                                    |  |  |  |
|                     | EEPROM R/W Failure                      |                                                                                                    |  |  |  |
|                     | SCI Failure                             | 1. Turn off DC switch of the inverter.                                                                                                    |  |  |  |
|                     | SPI Failure                             |                                                                                                    |  |  |  |
|                     | DC BUS High                             | <ol> <li>Wait till the inverter's LCD light is off.</li> <li>Turn on DC switch and make sure it is connected.</li> </ol>                                                                                                    |  |  |  |
|                     | BUS Unbalance                           | 4. If the problem still exists, contact local service office for help.                                                                                                    |  |  |  |
|                     | GFCI Failure                            |                                                                                                    |  |  |  |
|                     | Ifan Fault                              |                                                                                                    |  |  |  |
|                     | Efan Fault                              |                                                                                                    |  |  |  |
|                     | Afan Fault                              |                                                                                                    |  |  |  |
|                     | No display                              | <ol> <li>Turn off DC switch, take off DC connector, measure the voltage of PV array.</li> <li>Plug in DC connector, and turn on DC switch.</li> <li>If PV array voltage is lower than 250V, please check configuration of inverter.</li> <li>If PV array voltage is higher than 250V, please contact local service office.</li> </ol>                                                                                                    |  |  |  |
| Others              | Wi-Fi module fail to connect to network | <ol> <li>If the Wi-Fi module fails to connect to network after choosing the right router<br/>hotspot and entering the right password, it's possible that there are special<br/>characters not supported by the module in the hotspot password. Please<br/>modify the password so that it consists of only Arabic numerals or uppercase /<br/>lowercase letters.</li> <li>If the problem still persists, contact local service office for help.</li> </ol> |  |  |  |

### Note:

When sunlight is insufficient, the inverter may continuously start up and shut down automatically due to insufficient power generation from the PV panels, this should not lead to inverter damage.

### 7 Caution 7.1 Checking The DC Switch

DC switch does not require any maintenance.

It is recommended, though not compulsory, to:

- Check the DC switch regularly.
- Activate the DC switch 10 times in a row once a year.

Operating the switch will clean the contacts and will extend the life of the DC switch.

Boot order:

1. Turn on the breaker on AC side.

2. Turn on the DC switch.

3. Turn on the breaker on DC side.

Caution: if there is no switch, step 2 is not required.

Shutdown order:

1. Turn off the breaker on AC side.

2. Turn off the DC switch.

3. Turn off the breaker on DC side.

### Caution: if there is no switch, step 2 is not required. **7.2 Checking The Electrical Connection**

1. Check if the AC or DC wire is loose.

2. Check if the earth wire is reliably grounded.

3. Check if the waterproof covers of RS485 /WiFi port are fasten.

Caution: Maintenance cycle is once every half a year.

4. Please use torque wrench to tighten the AC terminal wiring connection once a year.

Caution: Maintenance cycle is once every half a year.

# **8 Technical Parameters**

| Technical Data                                  | GEP5.0C                                         | GEP8.5S         | GEP10S         |  |  |  |
|-------------------------------------------------|-------------------------------------------------|-----------------|----------------|--|--|--|
| PV String Input Data                            |                                                 |                 |                |  |  |  |
| Max. DC Input Power (W)                         | 10000                                           | 13500           | 13500          |  |  |  |
| Max. DC Input Voltage (V)                       | 600                                             | 600             | 600            |  |  |  |
| MPPT Range (V)                                  | 80~550                                          | 80~550          | 80~550         |  |  |  |
| Start-up Voltage (V)                            | 80                                              | 80              | 80             |  |  |  |
| Min, Feed-in Voltage(V)                         | 120                                             | 120             | 120            |  |  |  |
| Nominal DC Input Voltage (V)                    | 360                                             | 360             | 360            |  |  |  |
| PV Input Operating Voltage range (V)            | 80~600                                          | 80~600          | 80~600         |  |  |  |
| Max. Inverter Backfeed Current To The array (A) | 0                                               | 0               | 0              |  |  |  |
| Max. Input Current (A)                          | 13/13/13                                        | 13/13/13        | 13/13/13       |  |  |  |
| Max Short Current (A)                           | 16.3/16.3/16.3                                  | 16 3/16 3/16 3  | 16 3/16 3/16 3 |  |  |  |
| No. of MPP Trackers                             | 3                                               | 3               | 3              |  |  |  |
| No. of Input Strings per Tracker                | 1/1/1                                           | 1/1/1           | 1/1/1          |  |  |  |
| AC Output Data                                  |                                                 |                 |                |  |  |  |
| Nominal Output Power (W)                        | 5000*4                                          | 8500            | 10000          |  |  |  |
| Max Output Apparent Power (VA) [1]              | 5500*2                                          | 9350            | 10000          |  |  |  |
| Nominal Output Voltage (V/)                     | 230\/                                           | 2301/           | 2301/          |  |  |  |
| Nominal Output Frequency (Hz)                   | 50                                              | 50              | 50             |  |  |  |
| Mox. Output Current (A)                         | 30                                              | 42.5            |                |  |  |  |
| Output Content (A)                              | 21./                                            | 42.5            | 9 logging)     |  |  |  |
| Output FURI (@Nominal Output)                   | ~1 (Adjustable from 0.8 leading to 0.8 lagging) |                 |                |  |  |  |
| Current (inruch)                                | <3%                                             | <3%             | 150            |  |  |  |
| Current (Infusit)                               | 150                                             | 150             | 100            |  |  |  |
| Maximum output laut current                     | 120                                             | 120             | 120            |  |  |  |
| Maximum output over current protection (A)      | 80                                              | 90              | 90             |  |  |  |
|                                                 | 07 70/                                          | 07.00/          | 07.00/         |  |  |  |
|                                                 | 97.7%                                           | 97.8%           | 97.8%          |  |  |  |
| Europen Efficiency                              | 97.3%                                           | 97.5%           | 97.5%          |  |  |  |
| Protection                                      |                                                 |                 |                |  |  |  |
| Anti-Islanding Protection                       | Integrated                                      |                 |                |  |  |  |
| Input Reverse Polarity Protection               | Integrated                                      |                 |                |  |  |  |
| Insulation Resistor Detection                   | Integrated                                      |                 |                |  |  |  |
| DC SPD Protection                               | Integrated(Type II )                            |                 |                |  |  |  |
| AC SPD Protection                               | Integrated(Type    )                            |                 |                |  |  |  |
| Residual Current Monitoring Unit                | Integrated                                      |                 |                |  |  |  |
| Output Over Current Protection                  | Integrated                                      |                 |                |  |  |  |
| Output Short Protection                         | Integrated                                      |                 |                |  |  |  |
| Output Over Voltage Protection                  | Integrated                                      |                 |                |  |  |  |
| Protective Class                                | Class                                           |                 |                |  |  |  |
| Decisive Voltage Classification (DVC)           |                                                 | С               |                |  |  |  |
| General Data                                    |                                                 |                 |                |  |  |  |
| Operating Temperature Range (°C)                | -25~60                                          |                 |                |  |  |  |
| Relative Humidity                               | 0~100%                                          |                 |                |  |  |  |
| Operating Altitude (m)                          | ≤4000                                           |                 |                |  |  |  |
| Cooling                                         | Natural Convection                              |                 |                |  |  |  |
| User Interface                                  | LCD & LED                                       |                 |                |  |  |  |
| Communication                                   | Wi-Fi / RS485 / LAN(Optional)                   |                 |                |  |  |  |
| Weight (kg)                                     | 22.5                                            |                 |                |  |  |  |
| Size (Width*Height*Depth mm)                    | 511*415*175                                     |                 |                |  |  |  |
| Protection Degree                               | IP65                                            |                 |                |  |  |  |
| Night Self Consumption (W) <1                   |                                                 |                 |                |  |  |  |
| Тороlogy                                        |                                                 | Transformerless |                |  |  |  |
| Model                                           | GEP5.0-1C-10                                    | GEP8.5-1-10     | GEP10-1-10     |  |  |  |

\*2: For Australia Max. Output Apparent Power GEP5.0-1C-10 is 4999VA.

\*4: For Australia Nominal Output Power GEP5.0-1C-10 is 4999W.

| Technical Data                                 | GEP4.6C                                         | GEP7.0S          | GEP9.0S            |  |
|------------------------------------------------|-------------------------------------------------|------------------|--------------------|--|
| PV String Input Data                           |                                                 |                  |                    |  |
| Max. DC Input Power (W)                        | 10000                                           | 13500            | 13500              |  |
| Max. DC Input Voltage (V)                      | 600                                             | 600              | 600                |  |
| MPPT Range (V)                                 | 80~550                                          | 80~550           | 80~550             |  |
| Start-up Voltage (V)                           | 80                                              | 80               | 80                 |  |
| Min. Feed-in Voltage(V)                        | 120                                             | 120              | 120                |  |
| Nominal DC Input Voltage (V)                   | 360                                             | 360              | 360                |  |
| PV Input Operating Voltage range (V)           | 80~600                                          | 80~600           | 80~600             |  |
| Max Inverter Backfeed Current To The array (A) | 0                                               | 0                | 0                  |  |
| Max. Inverter Dackied Guitent to The array (A) | 13/13/13                                        | 13/13/13         | 13/13/13           |  |
| Max. Short Current (A)                         | 16 3/16 3/16 3                                  | 16 3/16 3/16 3   | 16 3/16 3/16 3     |  |
|                                                | 0.3/10.3/10.3                                   | 10.3/10.3/10.3   | 0.0/10.0/10.0      |  |
| No. of MPP Trackers                            | 3                                               | 3                | 3                  |  |
| No. of input Strings per Tracker               | 1/ 1/ 1                                         | 1/1/1            | 1/ 1/ 1            |  |
|                                                | 4000                                            | 7000             | 0000               |  |
| Nominal Output Power (W)                       | 4600                                            | 7000             | 9000               |  |
| Max. Output Apparent Power (VA) [1]            | 4600                                            | /000             | 9900               |  |
| Nominal Output Voltage (V)                     | 230V                                            | 230V 3           | 230V <sup>-3</sup> |  |
| Nominal Output Frequency (Hz)                  | 50                                              | 50 <sup>-1</sup> | 50                 |  |
| Max. Output Current (A)                        | 20                                              | 35               | 40                 |  |
| Output Power Factor                            | ~1 (Adjustable from 0.8 leading to 0.8 lagging) |                  |                    |  |
| Output THDi (@Nominal Output)                  | <3%                                             | <3%              | <3%                |  |
| Current(inrush)                                | 150                                             | 150              | 150                |  |
| Maximum output fault current                   | 120                                             | 120              | 120                |  |
| Maximum output over current protection(A)      | 80                                              | 80               | 90                 |  |
| Efficiency                                     |                                                 |                  |                    |  |
| Max. Efficiency                                | 97.7%                                           | 97.6%            | 97.6%              |  |
| Europen Efficiency                             | 97.3%                                           | 97.2%            | 97.3%              |  |
| Protection                                     |                                                 |                  |                    |  |
| Anti-islanding Protection                      | Integrated                                      |                  |                    |  |
| Input Reverse Polarity Protection              | Integrated                                      |                  |                    |  |
| Insulation Resistor Detection                  | Integrated                                      |                  |                    |  |
| DC SPD Protection                              |                                                 |                  |                    |  |
| AC SPD Protection                              |                                                 |                  |                    |  |
| Residual Current Monitoring Unit               | Integrated                                      |                  |                    |  |
|                                                | Integrated                                      |                  |                    |  |
| Output Short Protection                        | Integrated                                      |                  |                    |  |
| Output Over Voltage Protection                 |                                                 |                  |                    |  |
| Brotostivo Class                               |                                                 |                  |                    |  |
|                                                |                                                 |                  |                    |  |
|                                                |                                                 | 0                |                    |  |
| General Data                                   |                                                 | 25.60            |                    |  |
| Operating Temperature Range ( C)               | -20~00                                          |                  |                    |  |
|                                                | 0~100%                                          |                  |                    |  |
| Operating Altitude (m)                         | <u>\$4000</u>                                   |                  |                    |  |
| Cooling                                        | Cooling Natural Convection                      |                  |                    |  |
| User Interface                                 | LCD & LED                                       |                  |                    |  |
| Communication                                  | Wi-Fi / RS485 / LAN(Optional)                   |                  |                    |  |
| Weight (kg)                                    | 22.5                                            |                  |                    |  |
| Size (Width*Height*Depth mm)                   | 511*415*175                                     |                  |                    |  |
| Protection Degree                              | IP65                                            |                  |                    |  |
| Night Self Consumption (W)                     |                                                 | <1               |                    |  |
| Topology                                       |                                                 | Transformerless  |                    |  |
| Model                                          | GEP4.6-1C-10                                    | GEP7.0-1-10      | GEP9.0-1-10        |  |

\*1: For Brazil Nominal Output Frequency GEP7.0-1-10 is 60Hz, GEP9.0-1-10 is 60Hz.

\*3: For Brazil Nominal Output Voltage GEP7.0-1-10 is 220V, GEP9.0-1-10 is 220V.

### Note: Overvoltage Category Definition

### Category I:

applies to equipment connected to a circuit where measures have been taken to reduce transient overvoltage to a low level.

### Category II:

applies to equipment not permanently connected to the installation. For example, appliances, portable tools and other plug-connected equipment;

### Category III:

applies to fixed downstream equipment, including the main distribution board. For example, switchgear and other equipment in an industrial installation;

### Category IV:

applies to equipment permanently connected at the origin of an installation (upstream of the main distribution board). For example, electricity meters, primary overcurrent protection equipment and other equipment connected directly to outdoor open wires.

### Moisture Location Category Definition

| Moisture parameters | Level           |           |                   |  |
|---------------------|-----------------|-----------|-------------------|--|
|                     | 3K3             | 4K2       | 4K4H              |  |
| Temperature Range   | <b>0~+40</b> °C | -33~+40°C | <b>-20~+55°</b> ℃ |  |
| Humidity Range      | 5%~85%          | 15%~100%  | 4%~100%           |  |

### **Environment Category Definition**

Outdoor : the ambient air temperature is -20~50  $\odot$  . Relative humidity range is from 4% to 100%, applied to PD3.

### Indoor unconditioned:

the ambient air temperature is -20~50  $^\circ\text{C}.$  Relative humidity range is from 5% to 95%, applied to PD3.

### Indoor conditioned:

the ambient air temperature is  $0\sim40$  °C. Relative humidity range is from 5% to 85%, applied to PD2. Pollution Degree Definition.

### Pollution degree 1:

No pollution or only dry, non-conductive pollution occurs. The pollution has no influence.

### Pollution degree 2:

Normally only non-conductive pollution occurs. However, a temporary conductivity occasionally caused by condensation should be expected.

### Pollution degree 3:

Conductive pollution occurs. Or dry, non-conductive pollution becomes conductive due to condensation, which is expected.

# Pollution degree 4: Persistent conductive pollution occurs. For example, pollution caused by conductive dust, rain or snow.